# 凌思微电子 (厦门) 有限公司

# LINKEDSEMI

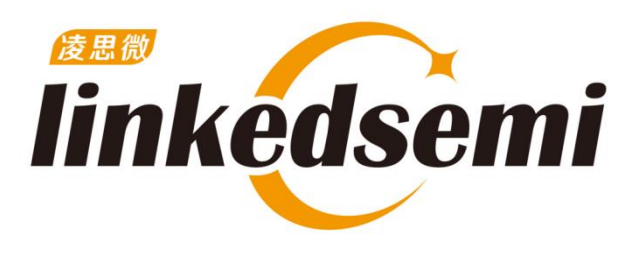

# **LE5010 OTA** 应用说明

Revision 1.1 2021/7/28

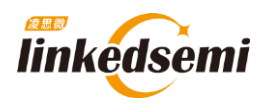

# 修订记录

| 版本   | 修订日期      | 修订说明             | 作者   |
|------|-----------|------------------|------|
| V1.0 | 2021-3-30 | 初始版本             | jxia |
| V1.1 | 2021-7-28 | 增加签名认证的加密 OTA 介绍 | wyu  |
|      |           |                  |      |
|      |           |                  |      |

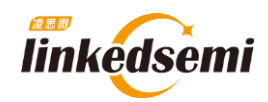

# 目 录

| 第1   | 章    | OTA 镜像处理流程                              | 4  |
|------|------|-----------------------------------------|----|
|      | 1. 1 | Flash 的分区使用情况:                          | 4  |
|      | 1.2  | Bootloader 启动流程(OTA 相关)                 |    |
|      | 1.3  | OTA 和 Flash 操作相关 API:                   | 8  |
|      |      | 1.3.1 OTA 结束后将镜像信息写入 OTA SETTINGS 区域    | 8  |
|      |      | 1. 3. 2 Flash 接口                        | 8  |
|      |      | 1.3.3 软件复位                              | 9  |
| 第2   | 2章   | OTA 服务的添加和 APP 升级流程测试                   | 10 |
|      | 2. 1 | 添加 OTA 服务                               | 10 |
|      |      | 2.1.1 添加 OTA 相关头文件                      | 10 |
|      |      | 2.1.2 添加 OTA profile                    | 10 |
|      |      | 2.1.3 添加 ECC 校验函数和 OTA 服务回调函数           | 10 |
|      |      | 2.1.4 修改 DK_MAX_PROFILE_NUM 宏           |    |
|      | 2. 2 | OTA APP 升级测试                            |    |
|      |      | 2.2.1 烧录好添加了 OTA 服务的 dis 固件;            |    |
|      |      | 2. 2. 2 生成 uart server bin 文件           | 12 |
|      |      | 2.2.3 将生成的 ble_uart_server .bin 文件传到手机; | 13 |
|      |      | 2.2.4 使用 OTA APP 连接对应的设备                |    |
|      |      | 2.2.5 开始更新                              | 13 |
|      |      | 2.2.6 OTA 完毕                            | 14 |
|      | 2.3  | 安卓 OTA APP 源码                           | 14 |
| 第3   | 3章   | OTA 之固件签名升级流程                           | 15 |
|      | 3. 1 | 固件签名简介                                  | 15 |
|      | 3. 2 | 操作步骤(前台 OTA)                            | 15 |
|      |      | 3.2.1 密钥生成                              | 15 |
|      |      | 3.2.2 带签名验证功能的固件生成                      | 16 |
|      |      | 3.2.3 签名文件生成                            |    |
|      | 3. 3 | 操作步骤(后台 OTA)                            | 20 |
|      |      | 3.3.1 添加相应代码                            | 20 |
|      |      | 3.3.2 密钥生成                              | 22 |
|      |      | 3.3.3 带签名验证功能的固件生成                      | 22 |
|      |      | 3.3.4 签名文件生成                            | 23 |
|      | 3. 4 | OTA APP 升级测试                            | 24 |
|      |      | 3.4.1 准备升级文件                            | 24 |
|      |      | 3.4.2 升级操作步骤                            | 24 |
| V1.1 | _    |                                         | 3/ |

#### 25

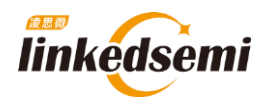

# 第1章 OTA 镜像处理流程

# 1.1 Flash 的分区使用情况:

|                     | NO. | Section Name                           | Start Offset           | End Offset | Size                                         | Description                        |
|---------------------|-----|----------------------------------------|------------------------|------------|----------------------------------------------|------------------------------------|
|                     | 8   | OTA SETTINGS                           | 0x7f000                | 0x80000    | 4КВ                                          | 存放OTA 相关的一些标志位和镜像信<br>息;           |
|                     | 7   | BLE PROTOCOL STACK                     | stack_lma<br>(0x4bc00) | 0x7f000    | About 205KB                                  | BLE 协议栈区域                          |
| 在不使用<br>mesh功能      | 6   | BLE MESH STACK (Optional)              | mesh_stack_lma         | stack_lma  | About 120KB                                  | BLE mesh 协议栈区域(可选);                |
| 时,用户应用<br>程序可用      | 5   | SINGLE BANK FOTA UTILITY<br>(optional) | 0x3d000                |            | About 40KB                                   | 前台单分区 OTA 时,FOTA 镜像存放的区<br>域; (可选) |
| Flash空间大<br>概 283KB | 4   | IMAGE and OTA IMAGE                    | 0x5000                 |            |                                              | 用户 APP 固件区域                        |
|                     | 3   | PERSISTENT DATA                        | 0x2000                 | 0x5000     | SECTION_NUM *<br>SECTION_SIZE (Default 12KB) | tinyfs 文件系统数据区, 存放用户掉电不丢<br>失数据;   |
|                     | 2   | SECOND BOOTLOADER                      | 0x300                  | 0x2000     | 7.25 KB                                      | bootloader 区域                      |
|                     | 1   | INFORMATION                            | 0x0                    | 0x300      | 768 Bytes                                    | 存放MAC地址等一些启动相关的信息;                 |
|                     |     | 注:BLE协议栈的起始地址stack_lma 是根据协议栈的大小确定的;   |                        |            |                                              |                                    |

参考在线文档: <u>https://ls-ble-sdk.readthedocs.io/zh/latest/getting\_started/memory.html</u>和 OTA 相关的有两个区域: OTA SETTINGS 和 INFORMATION。下面具体分析:

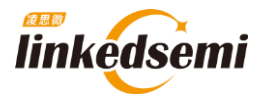

# 1.2 Bootloader 启动流程(OTA 相关)

代码路径: ble\_sdk\_app\dev\bootloader\boot\_ram\boot\_ram\_le501x.c

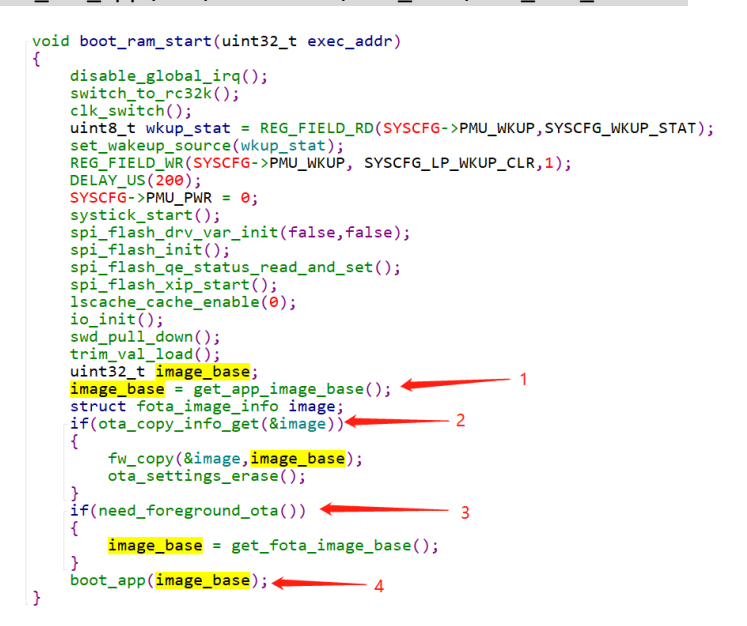

Bootloader 的一项功能就是引导应用程序的启动,这时就需要知道 image 的起始地址 image\_base; 这个 image\_base 地址一般是在 Flash 的 INFORMATION 区域。这里还需要考虑前后台单双分区 OTA 的情况。

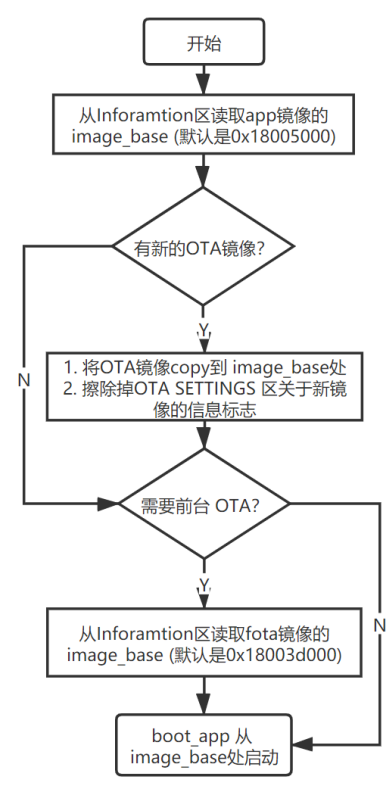

图表 1: OTA 镜像处理流程

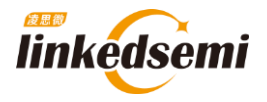

关于前后台单双分区 OTA 的概念可以参考线上文档: https://ls-ble-sdk.readthedocs.io/zh/latest/getting\_started/fota.html

**步骤一:**从 INFORMATION 区域读取出 image base 确定镜像起始地址;默认都是 0x18005000 (这个值是在 Is ble sdk\tools\le501x\after build.bat 中写入的):

| Go To:   |             | <ul> <li>S</li> </ul> | 8 9 📝                  |              |
|----------|-------------|-----------------------|------------------------|--------------|
| 18000000 | 3C 3C A5 A5 | C3 C3 5A 5A 02        | 2 00 00 00 BF FF FF FF | <<¥¥ÃÃZZ;ÿÿÿ |
| 18000010 | FF FF FF FF | स्य स्य स्य स्य       | F FF FF FF 00 03 00 18 | <u> </u>     |
| 18000020 | 9E 10 00 00 | 00 50 00 18 00        | 0 D0 03 18 00 20 00 18 | ₽Đ           |
| 18000030 | FF FF FF FF | FF FF                 |                        | ÿÿÿÿÿÿ·····  |
| 18000040 |             |                       |                        |              |
| 18000050 |             |                       |                        |              |
| 18000060 |             |                       |                        |              |
| 18000070 |             |                       |                        |              |
| 18000080 |             |                       |                        |              |
| 18000090 |             |                       |                        |              |
| 180000A0 |             |                       |                        |              |
| 180000B0 |             |                       |                        |              |
| 180000C0 |             |                       |                        |              |
| 180000D0 |             |                       |                        |              |

**步骤二:**从 OTA SETTINGS 区读取新 image 的信息,包括起始地址和镜像大小;如果 读回的数据不是全 F, 表示有 OTA 的镜像已经更新,需要

1) 将新的镜像搬移到步骤一读取到的 image base 地址(一般是 0x18005000);

2) 清除前台 OTA 升级标志位 (使用的是系统的寄存器 SYSCFG->BKD[7]);

步骤三: 判断是否进行前台 OTA;

前台 OTA 需要判断,前台 OTA 升级标志和 OTA 的类型是前台单区 OTA;满足条 件就从 Flash 0x28 的偏移地址读取 image base (默认是 0x0x1803d000,这个值 是在 ls\_ble\_sdk\tools\le501x\after\_build.bat 中写入的)

| 1 | <pre>%2\tools\srec_cat.exe -o .\UVBuild\info_sbl.hex -I</pre>                          |
|---|----------------------------------------------------------------------------------------|
|   | <pre>%2\dev\soc\arm_cm\le501x\bin\bram.bin -Bin -of</pre>                              |
|   | 0x18000300 -crc32-l-e -max-a <mark>%2</mark>                                           |
|   | \dev\soc\arm_cm\le501x\bin\bram.bin -Bin -of                                           |
|   | 0x18000300 <mark>%2</mark> \tools\le501x\info.bin -Bin -of                             |
|   | 0x18000000 -gen 0x1800001c 0x18000020 -const-l-e                                       |
|   | 0x18000300 4 -gen 0x18000020 0x18000024 -const-l-e                                     |
|   | -l <mark>%2</mark> \dev\soc\arm cm\le501x\bin\bram.bin -Bin 4                          |
|   | -gen 0x18000024 0x18000028 -const-l-e 0x18005000 4                                     |
|   | -gen 0x18000028 0x1800002c -const-l-e 0x1803d000 4                                     |
|   | -gen 0x1800002c 0x18000030 -const-l-e 0x18002000 4                                     |
|   | -gen 0x18000030 0x18000036 -rep-d 0xff 0xff 0xff                                       |
|   | Oxff Oxff Oxff                                                                         |
| 2 | <pre>fromelfi32output=.\UVBuild\%1.hex .\UVBuild\</pre>                                |
|   | <mark>%1</mark> .axf                                                                   |
| 3 | <pre>%2\tools\srec_cat.exe -Output .\UVBuild\%1</pre>                                  |
|   | _production.hex -Intel .\UVBuild\info_sbl.hex                                          |
|   | -Intel .\UVBuild\ <mark>%1</mark> .hex -Intel <mark>%2</mark> \ <mark>%3</mark> -Intel |
| 4 | fromelf -c -a -d -e -v -o .\UVBuild\ <mark>%1</mark> .asm                              |
|   | .\UVBuild\ <mark>%1</mark> .axf                                                        |

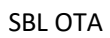

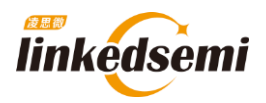

**步骤四:** boot\_app从image\_base 处启动;

- 设置主栈指针;
- 进入 rerest\_handler;

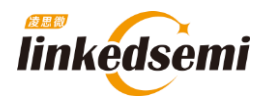

# 1.3 OTA 和 Flash 操作相关 API:

#### 1.3.1 OTA 结束后将镜像信息写入 OTA SETTINGS 区域

OTA 结束以后需要将 OTA 镜像的地址和镜像的大小写到 Flash 的 OTA SETTINGS 区域;调用的接口:

1. void ota\_copy\_info\_set(struct fota\_image\_info \*ptr)

参数说明:

```
    struct fota_image_info
    {
    uint32_t base; // OTA 镜像起始地址
    uint32_t size; // OTA 镜像大小
    };
```

#### 1.3.2 Flash 接口

#### 1. 3. 2. 1 Read

```
1. void spi_flash_quad_io_read(uint32_t offset, uint8_t * data, uint
16_t length)
```

参数说明:

```
    uint32_t offset : 偏移地址;
    uint8_t * data : 读取数据的 buffer 指针;
    uint16_t length : 读取的数据长度;
```

#### 1.3.2.2 Program

```
1. void spi_flash_quad_page_program(uint32_t offset,uint8_t *data,uin
    t16_t length)
```

参数说明:

```
    uint32_t offset : 偏移地址;
    uint8_t * data : 要写入数据的 buffer 指针;
    uint16_t length : 写入数据长度;
```

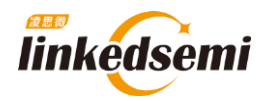

#### 1.3.2.3 Sector Erase (4KB 擦除)

1. void spi\_flash\_sector\_erase(uint32\_t offset)

参数说明:

**1. uint32\_t** offset : 偏移地址;

#### 1.3.2.4 Page Erase (256 Bytes 擦除)

1. void spi\_flash\_page\_erase(uint32\_t offset)

参数说明:

1. uint32\_t offset : 偏移地址;

#### 1.3.3 软件复位

1. void platform\_reset(uint32\_t error)

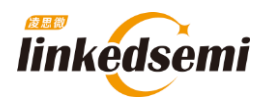

# 第2章 OTA 服务的添加和 APP 升级流程测试

这里以在 SDK 中的 ble\_dis 例程中添加 OTA 服务为例,演示如何在项目中添加 OTA 服务,以 及如何利用安卓 OTA APP 进行固件升级;

# 2.1 添加 OTA 服务

### 2.1.1 添加 OTA 相关头文件

```
1. #include "prf_fotas.h"
```

2. #include "tinycrypt/ecc\_dsa.h"

### 2.1.2 添加 OTA profile

```
static void prf added handler(struct profile added evt *evt)
∃ {
    LOG I("profile:%d, start handle:0x%x\n",evt->id,evt->start hdl);
    switch(evt->id)
    {
        case PRF DIS SERVER:
            prf dis server callback init (prf dis server callback);
            dev manager prf fota server add(NO SEC);
            //create adv obj();
        break;
        case PRF FOTA SERVER:
            prf fota server callback init(prf fota server callback);
            create adv obj();
        break;
        default:
        break;
    }
}
```

# 2.1.3 添加 ECC 校验函数和 OTA 服务回调函数

具体代码参考 SDK 中的 fota 示例代码:

```
$if FW_ECC_VERIFY
extern const uint8_t fotas_pub_key[64];
bool fw_signature_check(struct fw_digest *digest,struct fota_signature *signature)
{
    return uECC_verify(fotas_pub_key, digest->data, sizeof(digest->data), signature->data, uECC_secp256r1());
}
felse
bool fw_signature_check(struct fw_digest *digest,struct fota_signature *signature)
{
    return true;
}
fendif
```

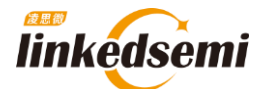

```
static void prf_fota_server_callback(enum fotas_evt_type type,union fotas_evt_u *evt,uint8_t con_idx)
    switch(type)
        case FOTAS_START_REQ_EVT:
        {
            // ota_settings_write(SINGLE_FOREGROUND);
            ota_settings_write(DOUBLE_BACKGROUND);
            enum fota_start_cfm_status status;
            if(fw_signature_check(evt->fotas_start_req.digest, evt->fotas_start_req.signature))
            {
                status = FOTA_REQ_ACCEPTED;
            }else
            {
                status = FOTA_REQ_REJECTED;
            3
            LOG_I("OTA Start \n");
            prf_fotas_start_confirm(con_idx, status);
        }break;
        case FOTAS_FINISH_EVT:
            if(evt->fotas_finish.integrity_checking_result)
            {
                if(evt->fotas_finish.new_image->base != get_app_image_base())
                {
                    ota_copy_info_set(evt->fotas_finish.new_image);
                }
                else
                {
                    ota_settings_erase();
                LOG I ("OTA SUCCEED!");
                platform_reset(RESET_OTA_SUCCEED);
            }else
            {
               platform_reset(RESET_OTA_FAILED);
            1
        break;
        default:
           LS_ASSERT(0);
        break;
    }
}
```

### 2.1.4 修改 DK\_MAX\_PROFILE\_NUM 宏

这里仅以 dis server 例程为例,项目中以具体使用的 profile 数量为准;

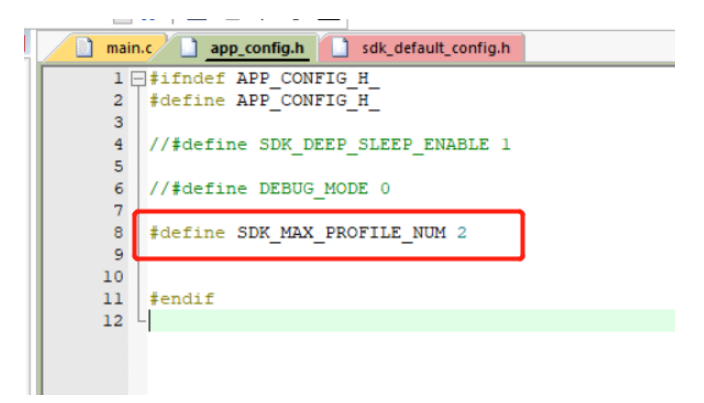

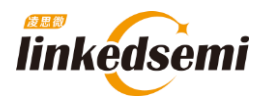

# 2.2 OTA APP 升级测试

#### 测试方法:

烧录 dis server 的例程,通过安卓 OTA APP 将 uart server 固件更新进去;

#### 2.2.1 烧录好添加了 OTA 服务的 dis 固件;

烧录好添加完添加了 OTA 服务的 dis server 固件。

#### 2.2.2 生成 uart server bin 文件

以 KEIL 环境为例,编译好 uart server 例程;用下面的命令将

ls\_ble\_sdk\dev\examples\ble\_uart\_server\mdk\UVBuild 目录下的 ble\_uart\_server.axf 转成 ble\_uart\_server.bin 文件:

1. fromelf --bincombined -output=ble\_uart\_server.bin ble\_uart\_server.axf

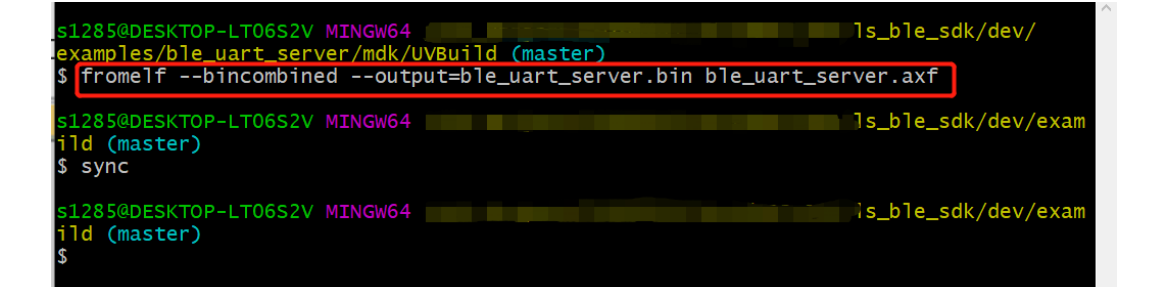

|                                 |                 | s_ble_sdk > dev > exar | nples > ble_uart_s | erver > mdk |
|---------------------------------|-----------------|------------------------|--------------------|-------------|
| 名称                              | 修改日期            | ~ * 类型                 | 大小                 |             |
| ble_uart_server.asm             | 2021/2/21 18:38 | ASM Source File        | 1,045 KB           |             |
| ble_uart_server.axf             | 2021/2/21 18:38 | AXF 文件                 | 2,979 KB           |             |
| ble_uart_server.bin             | 2021/2/21 18:40 | BIN 文件                 | 32 KB              |             |
| v ble_uart_server.build_log.htm | 2021/2/21 18:38 | Chrome HTML D          | 6 KB               |             |
| 💿 ble_uart_server.htm           | 2021/2/21 18:38 | Chrome HTML D          | 250 KB             |             |
| adpcm.crf                       | 2021/2/21 18:38 | CRF 文件                 | 9 KB               |             |
| calc_acc.crf                    | 2021/2/21 18:38 | CRF 文件                 | 12 KB              |             |
| calc_div.crf                    | 2021/2/21 18:38 | CRF 文件                 | 6 KB               |             |
| common.crf                      | 2021/2/21 18:38 | CRF 文件                 | 11 KB              |             |

> UVBuild

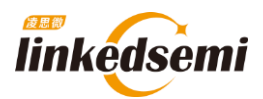

- 2. 2. 3 将生成的 ble\_uart\_server .bin 文件传到手机;
- 2. 2. 4 使用 OTA APP 连接对应的设备

| 中国联通 🔤 "加 完 🖉 💟 🗑 🖲 … 米 攻 🕪 6:48            |
|---------------------------------------------|
|                                             |
| Choose a peripheral with FOTA service       |
| RSSI: -65   6E:64:DF:8B:F0:4E               |
| undefined<br>RSSI: -89   47:B8:F0:8D:FC:DE  |
| undefined<br>RSSI: -39   78:2D:4F:AC:9E:80  |
| undefined<br>RSSI: -55   57:2C:0F:3B:B0:79  |
| Linkedsemi<br>RSSI: -71   D0.B5.61:6E:51:AA |
| Refresh                                     |
| DO.BO.OT.OE.ST.AA                           |
| Connect                                     |
|                                             |

## 2.2.5 开始更新

选择要更新固件的 bin 文件,点击 Start FOTA 进行升级: (默认双分区升级镜像放在 0x18020000 地址,可以根据项目情况修改)

| 中国联通 ॑□ *゙ □             | 米 玲 🔳 7:02        |
|--------------------------|-------------------|
| Choose a peripheral w    | bith FOTA service |
|                          |                   |
| 0x18020000               | Seluta            |
| Addre                    | ess               |
| 选择文件 ble_uart_server.bin | Select            |
| Image                    | File              |
| 选择文件未选择任何文件              | Select            |
| Signatur                 | e File            |
| This is a pa             | aragraph          |

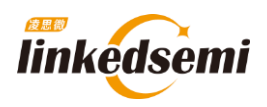

### 2.2.6 OTA 完毕

OTA 结束后, APP 底部会出现 'OTA complete, status:0' 的提示; 忽略结束时 APP 提示的错误;

| 中国联通 🔤 🖆 📶 🎯 🔰 😹 🔳 8:10               |
|---------------------------------------|
| Choose a peripheral with FOTA service |
| Start FOTA Disconnect                 |
| 0x18020000 Set OTA                    |
| Address                               |
| 选择文件 ble_uart_server.bin Select       |
| 选择文件 未选择任何文件 Select<br>Signature File |
| OTA complete, status:0                |

# 2.3 安卓 OTA APP 源码

源码仓库: <u>https://github.com/linkedsemi/BLE\_FOTA\_APP</u>

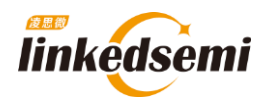

# 第3章 OTA 之固件签名升级流程

# 3.1 固件签名简介

对用于升级的固件有安全性要求的场景下,可以使用固件签名。启用固件签名功能后,SBL 会检查签名是否合法,如果不合法,则拒绝升级,以此保障新固件的来源可靠,固件签名采用 ECDSA 算法。

**1**. 利用"tools/signing/key\_gen.py" 生成一对密钥,包含公钥、私钥。

**2.** FOTA (dev\examples\ble\fota) 中, 定义宏 "FW\_ECC\_VERIFY"为 1, 并将公钥拷贝到 "sbl/pub key.c"文件中,编译生成带有验证签名功能的 FOTA。

3. 新固件生成后,利用 tools/signing/signing.py 生成固件签名文件。手机 OTA 升级时,除了选择固件文件之外,还要选择此签名文件。

# 3.2 操作步骤(前台 OTA)

### 3.2.1 密钥生成

打开" tools/signing/key\_gen.py"中脚本,运行后会生成一对密钥:

|   |              | ls_ble_sdk-0.9 > tools > signing > |             |      |  |
|---|--------------|------------------------------------|-------------|------|--|
| ^ | へ<br>名称      | 修改日期                               | 类型          | 大小   |  |
| Ľ | 📙 bin2array  | 2021/5/26 18:32                    | 文件夹         |      |  |
|   | 🔒 key_gen.py | 2021/5/26 18:32                    | Python File | 1 KB |  |
|   | 📔 readme.txt | 2021/5/26 18:32                    | TXT 文件      | 1 KB |  |
|   | 📑 signing.py | 2021/5/26 18:32                    | Python File | 1 KB |  |
|   |              |                                    |             |      |  |

|                   | ls_ble_sdk-0.9 → t | ools > signing |      |
|-------------------|--------------------|----------------|------|
| 名称 ^              | 修改日期               | 类型             | 大小   |
| bin2array         | 2021/5/26 18:32    | 文仕李            |      |
| key_gen.py        | 2021/5/26 18:32    | Python File    | 1 KB |
| 📔 readme.txt      | 2021/5/26 18:32    | TXT 文件         | 1 KB |
| 📄 signing.py      | 2021/5/26 18:32    | Python File    | 1 KB |
| signing_key.pem   | 2021/7/8 17:54     | PEM 文件         | 1 KB |
| verifying_key.bin | 2021/7/8 17:54     | BIN 文件         | 1 KB |
| verifying_key.pem | 2021/7/8 17:54     | PEM 文件         | 1 KB |

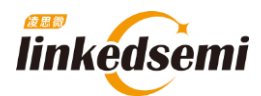

# 3.2.2 带签名验证功能的固件生成

打开"dev\examples\ble\fota"文件夹,并将宏"FW\_ECC\_VERIFY"设置为1,并将公钥"verifying\_key" 拷贝到"pub\_key.c"文件中,再编译出相应的"fota.hex"固件。

| Carl States and South    | ls_ble_sdk-0.9 → dev | > examples > ble | ⇒ fota |
|--------------------------|----------------------|------------------|--------|
| <b>^</b> 名称 <sup>^</sup> | 修改日期                 | 类型               | 大小     |
| compiler                 | 2021/5/26 18:32      | 文件夹              |        |
| mdk                      | 2021/5/26 18:32      | 文件夹              |        |
| 📓 app_config.h           | 2021/5/26 18:32      | H 文件             | 1 KB   |
| 📔 main.c                 | 2021/5/26 18:32      | C 文件             | 5 KB   |
| 📔 pub_key.c              | 2021/5/26 18:32      | C 文件             | 1 KB   |
| SConscript               | 2021/5/26 18:32      | 文件               | 1 KB   |

| main.c bub_key.c                                                                                             |
|----------------------------------------------------------------------------------------------------|
| 13 #include "tinycrypt/ecc_dsa.h"                                                                            |
| 14 #include "ls_ble.h"                                                                                       |
| 15 #include "ls_dbg.h"                                                                                       |
| 16 #include "log.h"                                                                                          |
| 17 #include "common.h"                                                                                       |
| 18 #include "systick.h"                                                                                      |
| 19 #define FW_ECC_VERIFY (1) //FW_ECC_VERIFY (0)                                                             |
| 20                                                                                                    |
| 21 static uint8_t adv_obj_hdl;                                                                               |
| <pre>22 static uint8_t advertising_data[28] = {5,8,'F','O','T','A'};</pre>                                   |
| <pre>23 static uint8_t scan_response_data[31];</pre>                                                         |
| 24                                                                                                    |
| 25 p#if FW_ECC_VERIFY                                                                                        |
| <pre>26 extern const uint8_t fotas_pub_key[64];</pre>                                                        |
| 27 bool fw_signature_check(struct fw_digest *digest, struct fota_signature *signature)                       |
|                                                                                                    |
| 29 return uECC_verify(fotas_pub_key, digest->data, sizeof(digest->data), signature->data, uECC_secp256rl()); |
| 30 -}                                                                                                    |
|                                                                                                    |

| 📄 main | c pub_key.c                                         |    |
|--------|-----------------------------------------------------|----|
| 1      | <pre>#include <stdint.h></stdint.h></pre>           |    |
| 2      |                                                     |    |
| 3      | <pre>//const uint8 t fotas pub kev[64] = {0};</pre> | _  |
| 4      | const uint8_t fotas_pub_key[64] = {                 | _  |
| 5      | 0xbb, 0x0c, 0xbc, 0x80,                             |    |
| 6      | 0x25, 0xd3, 0x27, 0x09,                             |    |
| 7      | 0x29, 0x16, 0x5e, 0x4d,                             |    |
| 8      | 0x02, 0xfl, 0x34, 0x36,                             |    |
| 9      | 0xf3, 0xb0, 0x96, 0x7c,                             |    |
| 10     | 0x4b, 0x3d, 0xfa, 0x79,                             |    |
| 11     | 0x03, 0x28, 0xe7, 0x37,                             |    |
| 12     | 0x21, 0x80, 0x11, 0x50,                             |    |
| 13     | 0x37, 0xec, 0x33, 0x15,                             |    |
| 14     | 0xca, 0xd6, 0x99, 0xe5,                             |    |
| 15     | 0x06, 0x21, 0xef, 0x06,                             |    |
| 16     | 0x9f, 0xf4, 0x87, 0xe8,                             |    |
| 17     | 0x58, 0xea, 0x8f, 0x54,                             |    |
| 18     | 0x07, 0x34, 0xe0, 0xc9,                             |    |
| 19     | 0x54, 0x86, 0xf0, 0xf5,                             |    |
| 20     | 0x2d, 0xe9, 0x55, 0xc0, )                           | }; |

前台 OTA 的模式需要注意,我们进入 OTA 模式是需要调用这个函数: "request\_ota\_reboot()", 这时候我们会进行复位进入 OTA 的应用里,而且广播名称也会变成 fota 项目工程中定义的名称,如下图部分代码所示:

V1.1 25

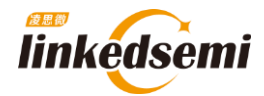

| dev\examples\bl                                       | e\fota\mdk\fota.uvprojx - μVision                                                        |
|-------------------------------------------------------|------------------------------------------------------------------------------------------|
| <u>File Edit View Project Flash Debug Peripherals</u> | <u>I</u> ools <u>S</u> VCS <u>W</u> indow <u>H</u> elp                                   |
| ○ ○ ○ ○ ○ ○ ○ ○ ○ ○ ○ ○ ○ ○ ○ ○ ○ ○ ○                 | 128 18 18   宇 拝 //E //版   🦉 BLE_GAP.IO_CAPS_KEYBO 🖳 🦓   🍭 -   🍝 〇 🔗 🗶   💼 -   🔦          |
| 🗇 🔛 🎬 🧼 🕶 🔛 🛛 👯 🛛 АКМСМО                              | 2 🔊 📥 🖶 🗇 🍘                                                                              |
| Project 📮 🔀                                           | main.c pub_key.c                                                                         |
| E Project: fota                                       | 10 #include "reg syscfg.h"                                                               |
| 🖨 ᇶ ARMCM0                                            | 11 #include "reg_rf.h"                                                                   |
| 🖹 🦾 арр                                               | 12 #include "prf_fotas.h"                                                                |
| main c                                                | 13 #include "tinycrypt/ecc_dsa.h"                                                        |
| in an inc                                             | 14 #include "ls_ble.h"                                                                   |
|                                                       | 15 #include "ls_dbg.h"                                                                   |
| 🕀 🛄 module                                            | 16 #include "log.h"                                                                      |
| 🗈 🚞 peripheral                                        | 17 #include "common.h"                                                                   |
| 🗷 🛄 soc                                               | 18 #include "Systick.n"                                                                  |
|                                                       | 20                                                                                       |
|                                                       | 20 static wints t adv obj bdl:                                                           |
|                                                       | 22 static untest advertising data[28] = $\{5, 8, F', O', T', A'\}$ :                     |
|                                                       | 23 static uint8 t scan response data[3];                                                 |
|                                                       | 24                                                                                       |
|                                                       | 25 = #if FW ECC VERIFY                                                                   |
|                                                       | 26 extern const uint8_t fotas_pub_key[64];                                               |
|                                                       | 27 bool fw_signature_check(struct fw_digest *digest,struct fota_signature *signature)    |
|                                                       | 28 🛱 (                                                                                   |
|                                                       | 29 return uECC_verify(fotas_pub_key, digest->data, sizeof(digest->data), signature-      |
|                                                       | 30 - }                                                                                   |
|                                                       | 31 #else                                                                                 |
|                                                       | 32 bool fw_signature_check(struct fw_digest *digest, struct fota_signature *signature)   |
|                                                       |                                                                                          |
|                                                       | 31 LECUIN CLUE,                                                                          |
|                                                       | 36 tendif                                                                                |
|                                                       | 37                                                                                       |
|                                                       | 38 static void prf fota server callback(enum fotas evt type type, union fotas evt u *evt |
| Project                                               | <                                                                                        |

将上面的步骤全部走完后就可以编译 fota 这个项目工程,如下图所示生成了一个"fota.hex" 文件,这个文件将在下面会使用到,也就是在调用 "request\_ota\_reboot()"这个函数后就会 跑 fota 这个应用中,在这个应用中便可以使用 APP 进行升级。

|                 | ls_ble_sdk-0.9 → | dev → examples → | ble → fota → mdk → | UVBuild |
|-----------------|------------------|------------------|--------------------|---------|
| 名称              | 修改日期             | ∧<br>类型          | 大小                 |         |
| fota_ARMCM0.dep | 2021/7/8 18:24   | DEP 文件           | 127 KB             |         |
| fota.hex        | 2021/7/8 18:24   | HEX 文件           | 106 KB             |         |

当然上面的步骤还只是调用"request\_ota\_reboot()"这个函数后进行的操作,现在将介绍在 哪调用这个函数,这个步骤和和前台 OTA 操作不一样,因为前台 OTA 是直接将 OTA 这个功能 移植到了我们的应用中去了,而后台 OTA 的操作就需要调用一个函数后才能进这个 OTA 的应 用中。

详细步骤就是:在调用"request\_ota\_reboot()"这个函数后,我们会在做一个标记,做完这 个标记后设备会进行复位重启,这时候设备在重启的时候检测这个标记是否被标记上,如果有 被标记就会跑 OTA 的应用,否则就会走原来的应用,在 OTA 操作成功后会将这个标记清除, 此时我们的应用部分也被升级掉了,这时去跑原来的应用也就是跑升级后的固件了。

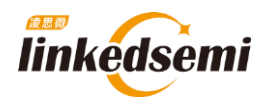

下图就是在我们的应用部分调用 "request\_ota\_reboot()" 这个函数然后再去下载的文件, 这个例程是在 AT 指令中添加了一个 OTA 的指令, 在发送 "AT+OTA" 这条指令后便会触发这个函数:

```
case AT_CMD_IDX_OTA:
{
    fota_flag = false;
    msg_len = sprintf((char *)msg_rsp, "\r\n+OTA\r\nOK\r\n");
    uart_write(msg_rsp, msg_len);
    request_ota_reboot();
}
```

```
需要注意一共需要下载 4 个文件:
①协议栈 "fw.hex";
②second bootloader "info_sbl.hex";
③应用部分 "xxxx.hex";
④OTA 部分 "fota.hex"
或者下载 2 个文件:
①协议栈、second bootloader、应用部分的合并文件: "xxx_production.hex"
②OTA 部分 "fota.hex"
```

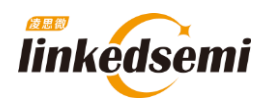

#### 3.2.3 签名文件生成

新固件生成后,利用"tools/signing/signing.py"生成固件签名文件。手机 OTA 升级时,除了选择固件文件之外,还要选择此签名文件,注意需要使用以下命令进行生成"signing\_key.pem" "python signing.py [ota\_firmware].bin signing\_key.pem"

注: 此时我使用的是 ble\_uart\_server 作为测试例程,所以在生成签名文件的时候 "[ota\_firmware].bin"使用的就是 "ble\_uart\_server.ota.bin",(注意:此时的 ble\_uart\_server 这个 工程是模拟修改了一些 bug 后的新固件,所以后面是将这个新固件去升级原始的老固件。)

|                     | ls_ble_sdk-0.9 → t | ools > signing |      |
|---------------------|--------------------|----------------|------|
| 名称 ^                | 修改日期               | 类型             | 大小   |
| bin2array           | 2021/5/26 18:32    | 文件夹            |      |
| 潯 key_gen.py        | 2021/5/26 18:32    | Python File    | 1 KB |
| 📔 readme.txt        | 2021/5/26 18:32    | TXT 文件         | 1 KB |
| 🗟 signing.py        | 2021/5/26 18:32    | Python File    | 1 KB |
| 📄 signing_key.pem   | 2021/7/8 17:54     | PEM 文件         | 1 KB |
| 📓 verifying_key.bin | 2021/7/8 17:54     | BIN 文件         | 1 KB |
| 📄 verifying_key.pem | 2021/7/8 17:54     | PEM 文件         | 1 KB |
| 🥁 verifying_key.txt | 2021/7/8 17:54     | TXT 文件         | 1 KB |

|   | a second second                 |                | dev → examples → ble | > ble_uart_server > mdk > UVBuild |
|---|---------------------------------|----------------|----------------------|-----------------------------------|
| ^ | 名称                              | 修改日期           | 类型                   | 大小                                |
|   | ble_uart_server.asm             | 2021/7/12 9:46 | ASM 文件               | 1,076 KB                          |
|   | 💽 ble_uart_server.build_log.htm | 2021/7/12 9:46 | Microsoft Edge       | 6 KB                              |
|   | ble_uart_server_ARMCM0.dep      | 2021/7/12 9:46 | DEP 文件               | 126 KB                            |
|   | ble_uart_server.axf             | 2021/7/12 9:46 | AXF 文件               | 1,045 KB                          |
|   | ble_uart_server.hex             | 2021/7/12 9:46 | HEX 文件               | 90 KB                             |
|   | 💽 ble_uart_server.htm           | 2021/7/12 9:46 | Microsoft Edge       | 261 KB                            |
|   | 🧾 ble_uart_server.ota.bin       | 2021/7/12 9:46 | BIN 文件               | 32 KB                             |
|   | ble_uart_server_production.hex  | 2021/7/12 9:46 | HEX 文件               | 579 KB                            |
|   | info sbl.hex                    | 2021/7/12 9:46 | HEX 文件               | 11 KB                             |

ble\_sdk\_app > tools > signing

| 名称 ^                      | 修改日期            | 类型          | 大小    |
|---------------------------|-----------------|-------------|-------|
| 💋 bin2array               | 2021/7/12 16:59 | 文件夹         |       |
| 🥁 ble_uart_server.ota.bin | 2021/7/12 18:22 | BIN 文件      | 45 KB |
| 🔊 key_gen.py              | 2021/7/12 16:59 | Python File | 1 KB  |
| 📝 readme.txt              | 2021/7/12 16:59 | TXT 文件      | 1 KB  |
| 🥁 signature.bin           | 2021/7/12 18:23 | BIN 文件      | 1 KB  |
| 🔊 signing.py              | 2021/7/12 16:59 | Python File | 1 KB  |
| 📄 signing_key.pem         | 2021/7/12 17:35 | PEM 文件      | 1 KB  |
| 🥁 verifying_key.bin       | 2021/7/12 17:35 | BIN 文件      | 1 KB  |
| 📄 verifying_key.pem       | 2021/7/12 17:35 | PEM 文件      | 1 KB  |
| 🞽 verifying key.txt       | 2021/7/12 17:35 | TXT 文件      | 1 KB  |

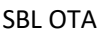

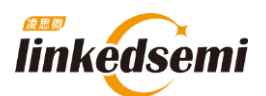

| emd                                                                                                    |                                      |                                           |                           |     |
|----------------------------------------------------------------------------------------------------|--------------------------------------|-------------------------------------------|---------------------------|-----|
| cmd                                                                                                    |                                      |                                           |                           |     |
| 搜索 "cmd"                                                                                                    |                                      |                                           |                           |     |
|                                                                                                    |                                      |                                           |                           |     |
| ble uart server.ota.bin                                                                                                    | 2021/7/12 9:46                       | BIN 文件                                    | 32 KB                     |     |
| key gen.py                                                                                                    | 2021/5/26 18:32                      | Python File                               | 1 KB                      |     |
| readme txt                                                                                                    | 2021/5/26 18:32                      | TXT 文件                                    | 1 KB                      |     |
| ■ readimenter                                                                                                    | 2021/7/12 9:49                       | BIN 文件                                    | 1 KB                      |     |
|                                                                                                    | 2021/5/26 18:32                      | Python File                               | 1 KB                      |     |
| signing key.pem                                                                                                    | 2021/7/8 17:54                       | PFM 文件                                    | 1 KB                      |     |
| verifying key bin                                                                                                    | 2021/7/8 17:54                       | RIN 文件                                    | 1 KB                      |     |
| verifying key pem                                                                                                    | 2021/7/8 17:54                       | PFM文件                                     | 1 KB                      |     |
| verifying_key.peri                                                                                                    | 2021/7/017.51                        |                                           | 1 1/10                    |     |
| <ul> <li>■ DE_UAI_CET.NEALSHIT</li> <li>D:\YUWEI\OTA_te</li> <li>Wergen.ext</li> <li>Wignature.bin</li> <li>ignature.py</li> </ul> | st\ls_ble_sdk-0.9\tools\signing>pyth | on signing.py ble_uart_ser<br>必须使用python3 | ver.ota.bin signing_key.p | em_ |
| <ul> <li>signing_key.pem</li> <li>verifying_key.bin</li> <li>verifying_key.pem</li> <li>verifying_key.txt</li> </ul>               |                                      |                                           |                           |     |
| and the second second second second                                                                                                | cools > signing >                    |                                           |                           | ٽ ~ |
| · 名称                                                                                                    | ows\System32\cmd.exe                 |                                           |                           | - 0 |

注意:这条指令必须使用 python3 打开,否则会出问题,如果没有生成这个"signature.bin"文件,有可 能是因为安装了 Python2 导致不能识别这条指令。并且注意这个签名文件只是针对这个 "ble\_uart\_server.ota.bin"进行了签名,在 OTA 时需要将这两个文件添加进去才能进行升级,并且 这个签名文件错误也会升级不成功。

# 3.3 操作步骤(后台 OTA)

### 3.3.1 添加相应代码

这部分在需要添加后台 OTA 的应用代码中进行加入。

```
#define FW_ECC_VERIFY (1)
#if FW_ECC_VERIFY
extern const uint8_t fotas_pub_key[64];
bool fw_signature_check(struct fw_digest *digest,struct fota_signature *signature)
{
    return uECC_verify(fotas_pub_key, digest->data, sizeof(digest->data), signature->data, uECC_secp256r1());
```

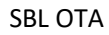

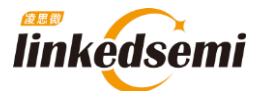

```
bool fw_signature_check(struct fw_digest *digest,struct fota_signature *signature)
static void prf_fota_server_callback(enum fotas_evt_type type,union fotas_evt_u *evt,uint8_t con_idx)
   switch(type)
   case FOTAS_START_REQ_EVT:
      ota_settings_write(DOUBLE_FOREGROUND);
       enum fota_start_cfm_status status;
       if(fw_signature_check(evt->fotas_start_req.digest, evt->fotas_start_req.signature))
           status = FOTA_REQ_ACCEPTED;
           status = FOTA_REQ_REJECTED;
       }
      prf_fotas_start_confirm(con_idx, status);
   }break;
   case FOTAS_FINISH_EVT:
      if(evt->fotas_finish.integrity_checking_result)
           if(evt->fotas_finish.new_image->base != get_app_image_base())
               ota_copy_info_set(evt->fotas_finish.new_image);
               ota_settings_erase();
           }
           platform_reset(RESET_OTA_SUCCEED);
           platform_reset(RESET_OTA_FAILED);
      LS_ASSERT(0);
   }
```

tatic void prf\_added\_handler(struct profile\_added\_evt \*evt)

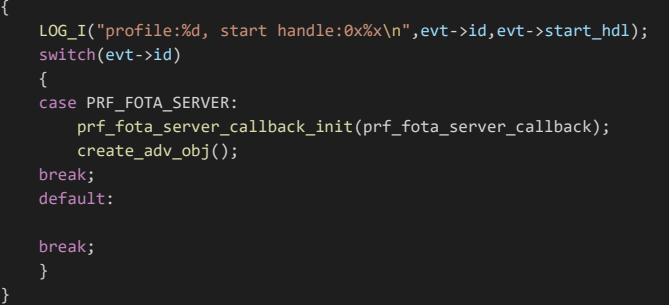

case SERVICE\_ADDED: dev\_manager\_prf\_fota\_server\_add(NO\_SEC); break:

case PROFILE\_ADDED: prf\_added\_handler(&evt->profile\_added); break:

#### V1.1 25

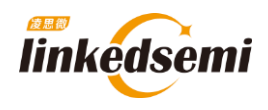

## 3.3.2 密钥生成

前后台 OTA 的固件签名是一样操作的,详见: 3.2.1 密钥生成 章节

#### 3.3.3 带签名验证功能的固件生成

前后台 OTA 带签名验证功能固件却不一样,

打开我们需要进行添加后台 OTA 的应用工程,我这边测试使用的是 ble\_uart\_serve ,首先打开 "dev\examples\ble\ble\_uart\_serve" 文件夹,并按照 <u>3.3.1 添加相应代码</u> 章节所述进行代码的 添加。

| · · · · · · · · · · · · · · · · · · · | dev >           | examples $\rightarrow$ ble $\rightarrow$ | ble_uart_server $\rightarrow$ mdk $\rightarrow$ |
|---------------------------------------|-----------------|------------------------------------------|-------------------------------------------------|
| 名称                                    | 修改日期            | 类型                                       | 大小                                              |
| 📜 UVBuild                             | 2021/7/12 9:46  | 文件夹                                      |                                                 |
| ble_uart_server.map                   | 2021/7/12 9:46  | Linker Address                           | 615 KB                                          |
| ble_uart_server.uvguix.YUWEI          | 2021/7/12 16:51 | YUWEI 文件                                 | 89 KB                                           |
| ble_uart_server.uvoptx                | 2021/7/8 21:21  | UVOPTX 文件                                | 36 KB                                           |
| 🔀 ble_uart_server.uvprojx             | 2021/7/8 21:27  | 礦ision5 Project                          | 30 KB                                           |
| delay_asm.lst                         | 2021/7/12 9:46  | MASM Listing                             | 3 KB                                            |
| JLinkSettings.jlinkscript             | 2021/5/26 18:32 | JLINKSCRIPT 文件                           | 1 KB                                            |
| Is_dbg_asm.lst                        | 2021/7/12 9:46  | MASM Listing                             | 4 KB                                            |
| 🖹 sleep_asm.lst                       | 2021/7/12 9:46  | MASM Listing                             | 5 KB                                            |
| 🖹 startup.lst                         | 2021/7/12 9:46  | MASM Listing                             | 23 KB                                           |
| svcall_asm.lst                        | 2021/7/12 9:46  | MASM Listing                             | 4 KB                                            |

#### 并将公钥"verifying\_key"拷贝到"pub\_key.c"文件中,(如下图所示)再编译相应的应用工程,我 这边测试使用的是 ble\_uart\_serve,所以会生成一个"ble\_uart\_server\_production.hex"固件。

|    |                |                 | → examples → ble | ⇒ fota |
|----|----------------|-----------------|------------------|--------|
| ^  | へ<br>名称        | 修改日期            | 类型               | 大小     |
| ь. | compiler       | 2021/5/26 18:32 | 文件夹              |        |
|    | 📙 mdk          | 2021/5/26 18:32 | 文件夹              |        |
|    | 📔 app_config.h | 2021/5/26 18:32 | H 文件             | 1 KB   |
|    | 📔 main.c       | 2021/5/26 18:32 | C 文件             | 5 KB   |
|    | 📔 pub_key.c    | 2021/5/26 18:32 | C 文件             | 1 KB   |
|    | SConscript     | 2021/5/26 18:32 | 文件               | 1 KB   |

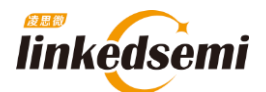

\_

| / 🗋 i | nain. | c Dub_key.c                                  |                    |        |       |       |                |    |
|-------|-------|----------------------------------------------|--------------------|--------|-------|-------|----------------|----|
|       | 1     | <pre>#include <stdin< pre=""></stdin<></pre> | t.h>               |        |       |       |                |    |
|       | 2     |                                              |                    |        |       |       |                |    |
|       | 3     | //const uint8 t                              | fotas pub kev[64]  | = {0}; |       |       |                |    |
|       | 4 🗄   | const uint8 t f                              | otas_pub_key[64] = | {      |       |       |                |    |
|       | 5     | _                                            |                    | 0xbb,  | 0x0c, | 0xbc, | 0x80,          |    |
|       | 6     |                                              |                    | 0x25,  | 0xd3, | 0x27, | 0x09,          |    |
|       | 7     |                                              |                    | 0x29,  | 0x16, | 0x5e, | 0x4d,          |    |
|       | 8     |                                              |                    | 0x02,  | 0xfl, | 0x34, | 0x36,          |    |
|       | 9     |                                              |                    | 0xf3,  | 0xb0, | 0x96, | 0x7c,          |    |
| 1     | 0     |                                              |                    | 0x4b,  | 0x3d, | 0xfa, | 0x79,          |    |
| 1     | 1     |                                              |                    | 0x03,  | 0x28, | 0xe7, | 0 <b>x</b> 37, |    |
| 1     | 2     |                                              |                    | 0x21,  | 0x80, | 0x11, | 0x50,          |    |
| 1     | .3    |                                              |                    | 0x37,  | 0xec, | 0x33, | 0x15,          |    |
| 1     | 4     |                                              |                    | 0xca,  | 0xd6, | 0x99, | 0xe5,          |    |
| 1     | 5     |                                              |                    | 0x06,  | 0x21, | 0xef, | 0x06,          |    |
| 1     | 6     |                                              |                    | 0x9f,  | 0xf4, | 0x87, | 0xe8,          |    |
| 1     | 7     |                                              |                    | 0x58,  | Oxea, | 0x8f, | 0x54,          |    |
| 1     | 8     |                                              |                    | 0x07,  | 0x34, | 0xe0, | 0xc9,          |    |
| 1     | 9     |                                              |                    | 0x54,  | 0x86, | 0xf0, | 0xf5,          |    |
| 2     | 0     |                                              |                    | 0x2d,  | 0xe9, | 0x55, | 0xc0,          | }; |

| and the second second se | ) dev          | ( ) avamplas ) hla ) | hla uart canv  |
|----------------------------------------------------------------------------------------------------|----------------|----------------------|----------------|
|                                                                                                    | de             | / examples / Die /   | ble_ualt_serve |
| 名称                                                                                                    | 修改日期           | 类型                   | 大小             |
| 📔 ble_uart_server.asm                                                                                                    | 2021/7/12 9:46 | ASM 文件               | 1,076 KB       |
| 💽 ble_uart_server.build_log.htm                                                                                                    | 2021/7/12 9:46 | Microsoft Edge       | 6 KB           |
| ble_uart_server_ARMCM0.dep                                                                                                    | 2021/7/12 9:46 | DEP 文件               | 126 KB         |
| ble_uart_server.axf                                                                                                    | 2021/7/12 9:46 | AXF 文件               | 1,045 KB       |
| ble_uart_server.hex                                                                                                    | 2021/7/12 9:46 | HEX 文件               | 90 KB          |
| 💽 ble_uart_server.htm                                                                                                    | 2021/7/12 9:46 | Microsoft Edge       | 261 KB         |
| 📓 ble_uart_server.ota.bin                                                                                                    | 2021/7/12 9:46 | <b>BIN</b> 文件        | 32 KB          |
| ble_uart_server_production.hex                                                                                                    | 2021/7/12 9:46 | HEX 文件               | 579 KB         |
| info_sbl.hex                                                                                                    | 2021/7/12 9:46 | HEX 文件               | 11 KB          |
| ble_uart_server.lnp                                                                                                    | 2021/7/12 9:46 | LNP 文件               | 3 KB           |
| Custick o                                                                                                    | 2021/7/12 0.46 | ○ ☆/性                | 50 KR          |

## 3.3.4 签名文件生成

前后台 OTA 的签名文件是一样操作的,详见: 3.2.3 签名文件生成 章节

SBL OTA

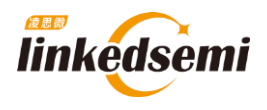

# 3.4 OTA APP 升级测试

#### 3.4.1 准备升级文件

在使用 APP 对模块进行升级的时候需要准备三个文件:

一、需要准备好带签名验证功能的固件,可以查看"带签名验证功能的固件生成"的篇章;

二、需要准备好签名文件以及做了签名操作的新固件,可以查看"签名文件生成"的篇章;

三、需要准备好 OTA 升级的手机版应用程序(.APK 文件)。

#### 3.4.2 升级操作步骤

步骤如下:

首先通过 j-flash 将"带签名验证功能的固件"下载到开发板中,此项操作我们暂且称为"老固件";

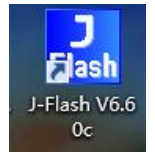

然后再将手机中安装好 APP;

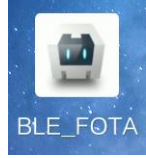

将签名文件以及做了签名操作的新固件下发给手机,打开 APP 后,选择这两个文件进入升级,搜索到设备后点击连接;

| 🖶 MI MAX 2                                                | – 🗆 🛛     |  |
|-----------------------------------------------------------|-----------|--|
| 下午3:09 ···· 3.45K/s \$ alt a                              | ॥ 🥱 88% 🚱 |  |
| Choose a peripheral with FOTA se                          | rvice     |  |
| LYWSD03MMC<br>RSSI:-64   A4:C1:38:7B:CA:A8                |           |  |
| undefined<br>RSSI: -84   25:82:34:D9:F8:7B                |           |  |
| undefined<br>RSSI: -90   61:F3:D8:BC:76:C7                |           |  |
| LS Uart Server ota prf_1<br>RSSI: -43   D1:80:7A:BB:B7:AC |           |  |
| undefined                                                 |           |  |
| Refresh                                                   |           |  |
| Connect                                                   |           |  |

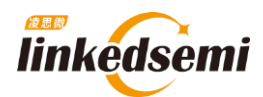

# 选择文件将做了签名操作的新固件和签名文件导入进去;

| Choose a peripheral with FOTA service | Start FOTA Disconnect                  |
|---------------------------------------|----------------------------------------|
| Start FOTA Disconnect                 | ox18020000 Set OTA                     |
| Address<br>透耀文件 未选择任何文件<br>E的新期件      | Address 选择文件 3_ble_uart_server.ota.bin |
| Select Image File                     | Select Image File                      |
| Signature File                        | 选择文件 3_signature.bin Select            |
| This is a paragraph                   | Signature File                         |

# 开始 OTA,注意地址位置需要和你们的代码的位置,以及前后台的模式进行调整。 下图便是启动了验证以及升级成功的界面。

| Choose a peripheral with FOTA service  | Choose a peripheral with FOTA service  |
|----------------------------------------|----------------------------------------|
| Start FOTA Disconnect                  | Start FOTA Disconnect                  |
| 0x18020000 Set OTA                     | ox18020000 Set OTA                     |
| Address 选择文件 3_ble_uart_server.ota.bin | Address 选择文件 3_ble_uart_server.ota.bin |
| Select Image File                      | Select Image File                      |
| 选择文件 3_signature.bin Select            | 选择文件 3_signature.bin Select            |
| Signature File                         | Signature File                         |
|                                        |                                        |
| 0.25                                   | OTA complete, status:0                 |